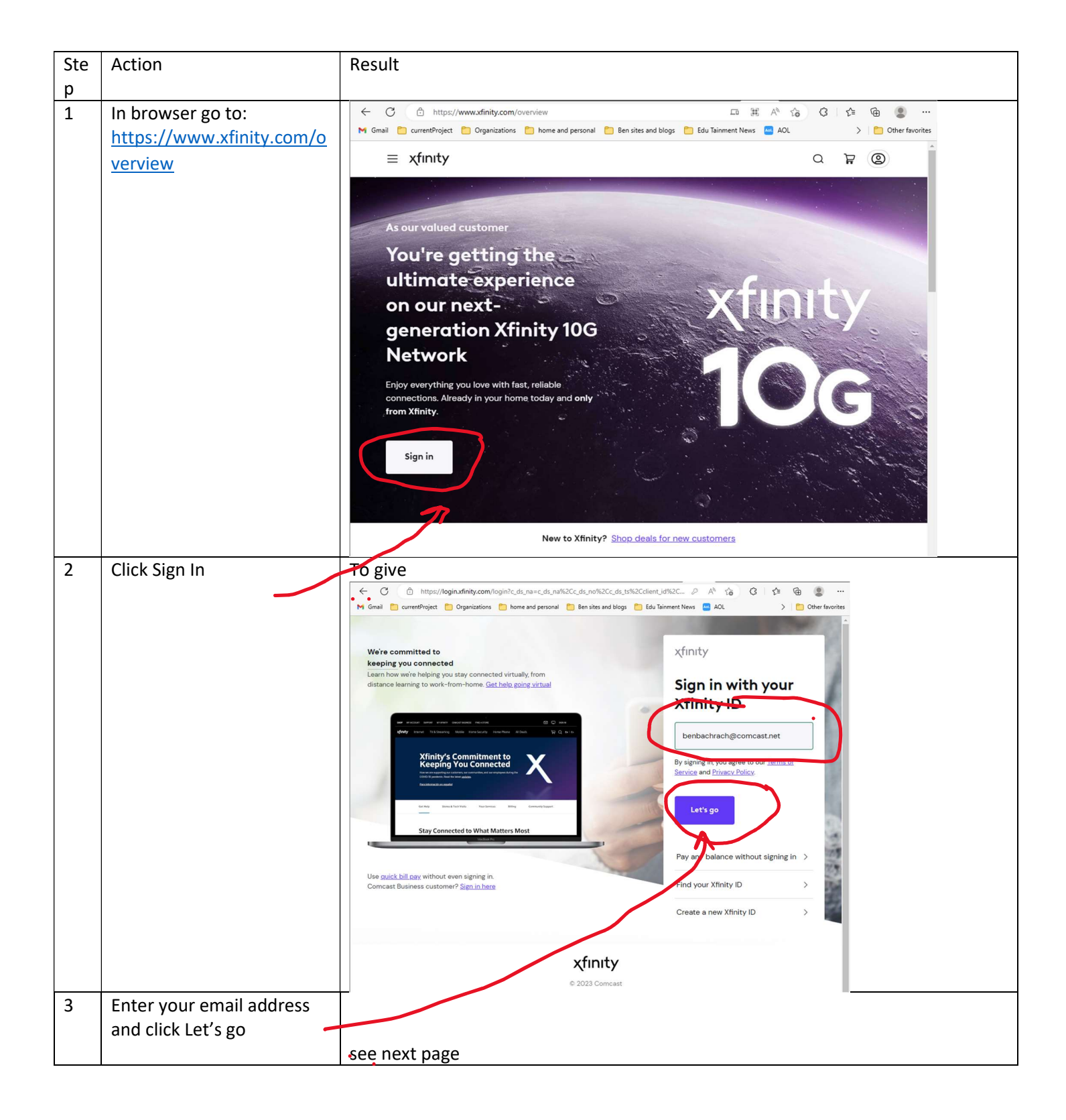

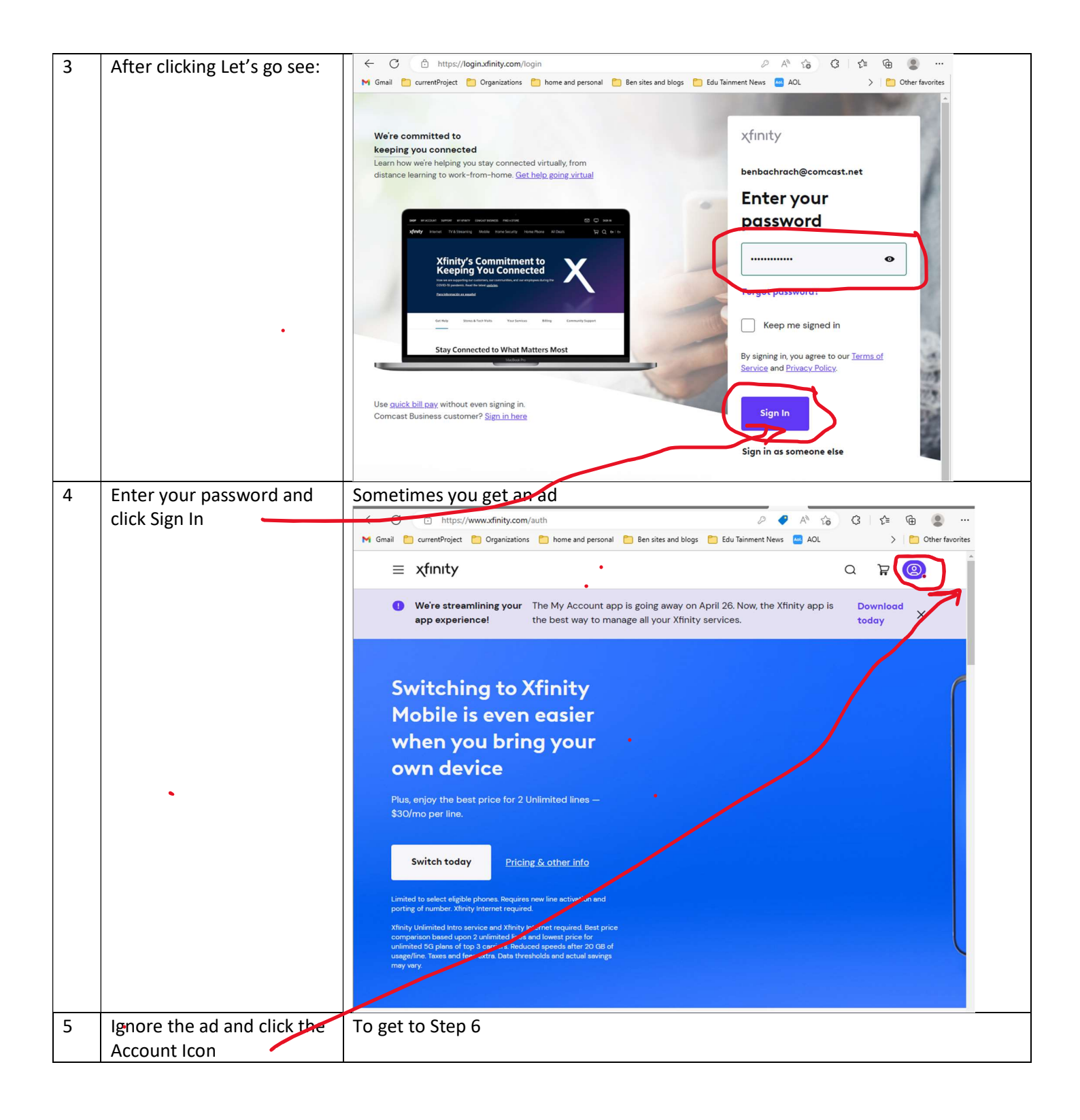

| 6 | When you see this – click<br>Check Email | <ul> <li>← C (☐ https://www.xfinity.com/auth</li> <li>M Gmail     <li>CurrentProject     <li>Organizations     <li>home and personal</li> <li>Een sites and blogs</li> <li>Edu Tainment News</li> <li>AOL</li> <li>&gt;     <li>Cther favorites</li> </li></li></li></li></ul> |
|---|------------------------------------------|----------------------------------------------------------------------------------------------------|
|   |                                          | ≡ xfinity ×                                                                                                    |
|   |                                          | Ben                                                                                                    |
|   |                                          | Switching to Xfinity                                                                                                    |
|   |                                          | Mobile is even easier                                                                                                    |
|   |                                          | when you bring your                                                                                                    |
|   |                                          | Nove to new address                                                                                                    |
|   |                                          | \$30/mo per line.                                                                                                    |
|   |                                          | Switch today Pricing & other info                                                                                                    |
|   |                                          | Check Voicemail                                                                                                    |
|   |                                          | Lumited to select eigible pointes. Hequires here une activitation and porting of numbers. This yield are activitation and porting of numbers. This yield are activitied into service and Xfinity Internet required. Best price                                                 |
|   |                                          | composition based upon 2 utilimited lines and lowest price for utilimited<br>50 plans of top 3 carriers. Reduced speeds after 20 GB of usage/line.<br>Taxes and fees extra. Deta thresholds and actual savings may vary.                                                       |
|   |                                          | aign out                                                                                                    |
| 7 | Step 6 shows the email                   | To get                                                                                                    |
|   | app.                                     | ← C ♠ https://connect.xfinity.com/appsuite/#!!&app=io.ox/mail&folder=default0/INBOX A <sup>®</sup> ↔                                                                                                    |
|   |                                          | M Gmail 📋 currentProject 🎦 Organizations 🎦 home and personal 🎦 Ben sites and blogs 📄 Edu Tainment News 🔛 AOL                                                                                                    |
|   |                                          | $\equiv \chi finity$ Email Address Book Voice                                                                                                    |
|   |                                          | Search Q Compose C I I F I C View                                                                                                    |
|   |                                          | □ Inbox 1                                                                                                    |
|   |                                          | □ Drafts info@masters33928.us 12:02 PM<br>Sent Test connection from info@master                                                                                                    |
|   |                                          | Spam                                                                                                    |
|   |                                          |                                                                                                    |
|   |                                          |                                                                                                    |
|   |                                          |                                                                                                    |
|   |                                          | Adversement                                                                                                    |
|   |                                          |                                                                                                    |
|   |                                          |                                                                                                    |
| 8 | Click on Address Book                    | To get                                                                                                    |
|   |                                          | ← C <sup>↑</sup> https://connect.xfinity.com/appsuite/#!!&app=io.ox/contacts&folder=22 A <sup>®</sup> <sup>↑</sup>                                                                                                    |
|   |                                          | 🍽 Gmail 📋 currentProject 📋 Organizations 🎦 home and personal 🎦 Ben sites and blogs 🎦 Edu Tainment News 🔤 AOL                                                                                                    |
|   | •                                        | $\equiv$ <b><math>\chi</math>finity</b> Email <b>Address Book</b> Voice                                                                                                    |
|   |                                          | Search Q New contact - Edit Delete                                                                                                    |
|   |                                          | My address books     Address Book                                                                                                    |
|   |                                          | Collected addresses                                                                                                    |
|   |                                          | C C                                                                                                    |
|   |                                          | E E                                                                                                    |
|   |                                          | G                                                                                                    |
|   |                                          | н                                                                                                    |
|   |                                          | I<br>J                                                                                                    |
|   |                                          | ĸ                                                                                                    |
|   |                                          |                                                                                                    |

| 9  | Click on New Contact | ← C Ô htt                                                         | ps://connect.xfinity | y.com/app         | suite/#!!≈     | p=io.ox/contacts&folder=   | 22                  | A" to   |
|----|----------------------|-------------------------------------------------------------------|----------------------|-------------------|----------------|----------------------------|---------------------|---------|
|    |                      | M Gmail 📋 currentProj                                             | ect 📋 Organizati     | ons 📋 I           | home and pers  | onal 📋 Ben sites and blogs | Edu Tainment News   | AOL     |
|    |                      | ≡ xfinity                                                         | Email <b>Add</b> ı   | ress Boo          | <b>ok</b> Void | ce                         |                     |         |
|    |                      | Search                                                            |                      | New               | contact 🗸 I    | Edit Delete                |                     |         |
|    |                      |                                                                   |                      | #                 |                | Adda a David               |                     |         |
|    |                      | <ul> <li>My address books</li> <li>Collected addresses</li> </ul> |                      | Α                 | U              | Address Book               | _                   |         |
|    |                      | Address Book                                                      | =                    | B                 |                |                            |                     |         |
|    |                      | - Groups                                                          | (+)                  | D                 |                |                            |                     |         |
|    |                      | Import contacts                                                   |                      | F                 |                |                            |                     |         |
|    |                      |                                                                   |                      | G                 |                |                            |                     |         |
|    |                      |                                                                   |                      | H<br>I            |                |                            |                     |         |
|    |                      |                                                                   |                      | J                 |                |                            |                     |         |
|    |                      |                                                                   |                      | L                 |                |                            |                     |         |
| 10 |                      | Shows New Cont                                                    | act Form             | M                 |                |                            |                     |         |
|    |                      | ← C 🖒 htt                                                         | ps://connect.xfinity | <b>y.com</b> /app | osuite/#!!≈    | p=io.ox/contacts&folder=2  | 22                  | A" 20 4 |
|    |                      | M Gmail 📋 currentProj                                             | ject 📋 Organizati    | ons 📋 I           | nome and pers  | onal 📋 Ben sites and blogs | 📋 Edu Tainment News | AOL     |
|    |                      | ≡ xfinity                                                         | Email Addı           | ress Boo          | ok Void        | ce                         |                     |         |
|    |                      | Search                                                            | Numerated            |                   | _              |                            |                     |         |
|    |                      | My address books                                                  | New contact          |                   |                |                            |                     |         |
|    |                      | Collected addresses                                               |                      |                   |                |                            |                     |         |
|    |                      | Address Book                                                      |                      | Click to a        | dd             |                            |                     |         |
|    |                      |                                                                   |                      | photo             |                |                            |                     |         |
|    |                      | Import contacts                                                   |                      |                   |                |                            |                     |         |
|    |                      |                                                                   |                      | Firs              | t name         |                            |                     | ]       |
|    |                      |                                                                   |                      | Las               | t name         |                            |                     |         |
|    |                      |                                                                   |                      |                   |                | 🔂 Add personal info 🗸      |                     |         |
|    |                      |                                                                   |                      |                   | -              |                            |                     | _       |
|    |                      |                                                                   |                      |                   | Groups         |                            |                     |         |
|    |                      |                                                                   |                      | Co                | mpany          |                            |                     |         |
|    |                      |                                                                   |                      | Dena              | urtment        |                            |                     |         |
|    |                      |                                                                   |                      | Depa              | adhent         | Add business info -        |                     |         |
|    |                      |                                                                   |                      |                   |                | Add business into •        |                     |         |
|    |                      |                                                                   |                      |                   | Email 1        |                            |                     |         |
|    |                      |                                                                   |                      | Cell              | phone          |                            |                     |         |
|    |                      |                                                                   |                      |                   |                | Add email, phone, fax      | •                   |         |
|    |                      |                                                                   | Save                 | Discard           |                |                            |                     |         |
|    |                      |                                                                   |                      |                   |                |                            |                     |         |

| 11 | Enter contact information  | ← C                                                                                                    | A to C t            |
|----|----------------------------|----------------------------------------------------------------------------------------------------|---------------------|
|    | as shown and click Save    | M Gmail 📋 currentProject 🎦 Organizations 🎦 home and personal 🎦 Ben sites and blogs 🎦 Edu Tainment New                                                                                                    | ws 🔤 AOL 🛛 🔪        |
|    |                            | $\equiv$ xfinity Email Address Book Voice                                                                                                    | Be<br>Sign Ot       |
|    |                            | Search                                                                                                    | Signed              |
|    |                            | Neighborhood, Masters                                                                                                    | - × ×               |
|    |                            | Collected addresses                                                                                                    |                     |
|    |                            | Address Book Click to add Neighborhood Masters                                                                                                    |                     |
|    |                            | Groups     Photo     Photo |                     |
|    |                            | Import contacts                                                                                                    |                     |
|    |                            | First name Masters                                                                                                    |                     |
| •  |                            | Last name Neighborhood                                                                                                    |                     |
|    |                            | O Add personal info ▼                                                                                                    |                     |
|    |                            |                                                                                                    |                     |
|    |                            | Groups                                                                                                    | - H.                |
|    |                            | Company                                                                                                    | d                   |
|    |                            | Department                                                                                                    |                     |
|    |                            | Add business info ▼                                                                                                    | _                   |
|    |                            |                                                                                                    |                     |
|    |                            | Email 1 info@masters33928.us                                                                                                    |                     |
|    |                            | Cell phone                                                                                                    | _                   |
|    |                            | Add email, phone, fax 🕶                                                                                                    | -                   |
|    |                            | Save Discard                                                                                                    |                     |
|    |                            |                                                                                                    |                     |
| 12 | Returns you to Address     | ← C                                                                                                    | 3 🖆 🖷 🗶 …           |
|    | Book – then click on Email | M Gmail currentrroject Urganizations nome and personal ben sites and blogs tou lainment News ADL                                                                                                    | Ben Other favorites |
|    |                            |                                                                                                    | Sign Out 🕴 🛛 😿      |
|    |                            | Search Q rew Contact · Edit Send entail Derece =                                                                                                    |                     |
|    |                            | My address books      Collected addresses      A      Neinbhorhood Masters                                                                                                    |                     |
|    |                            | Address Book                                                                                                    | ghborhood,          |
|    |                            | E E                                                                                                    | sters               |
|    |                            | G Email 1 info@                                                                                                    | )masters33928.us    |
|    |                            | H                                                                                                    |                     |
|    |                            | K                                                                                                    |                     |
|    |                            | L.<br>M                                                                                                    |                     |
|    |                            | N                                                                                                    |                     |

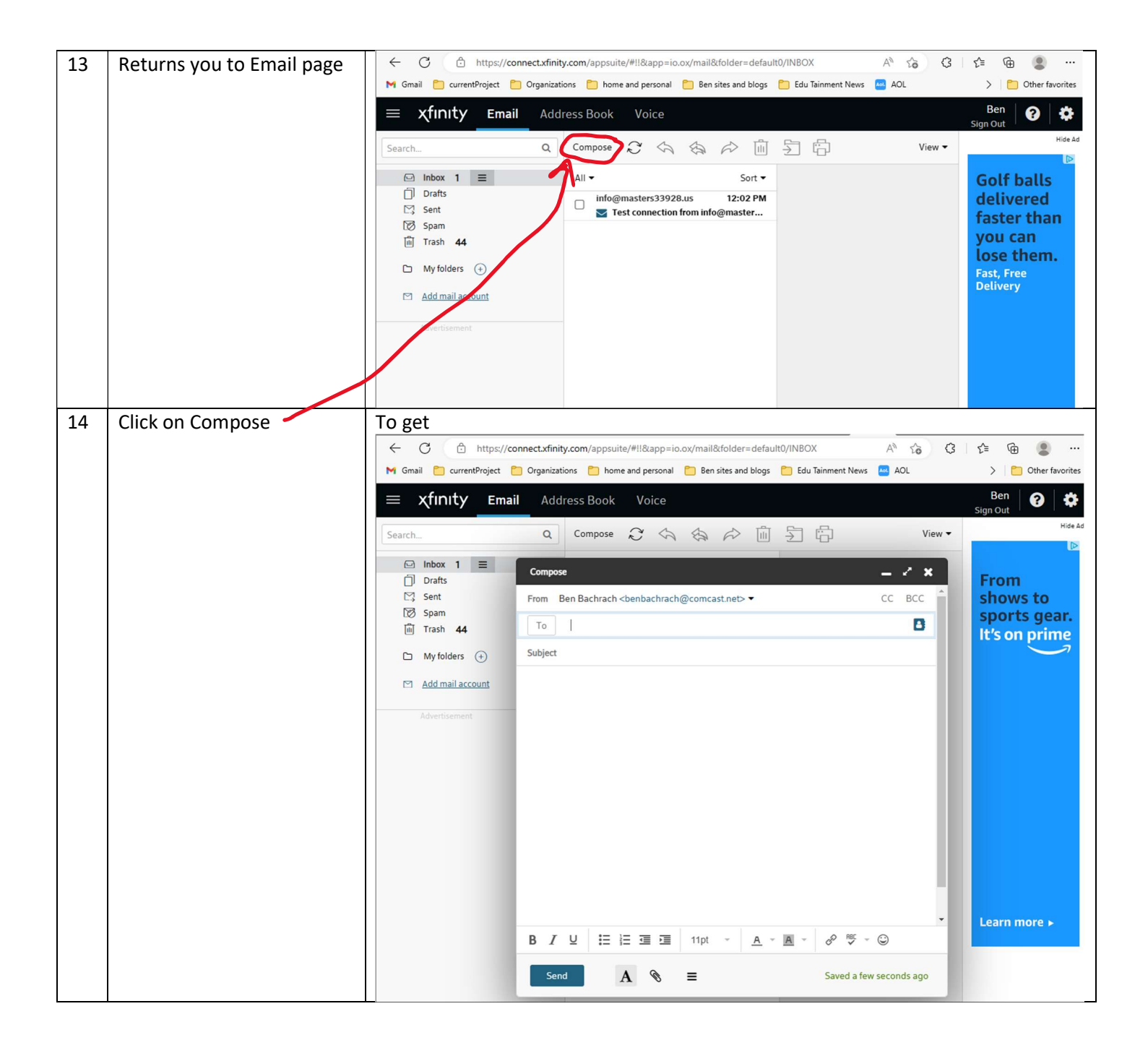

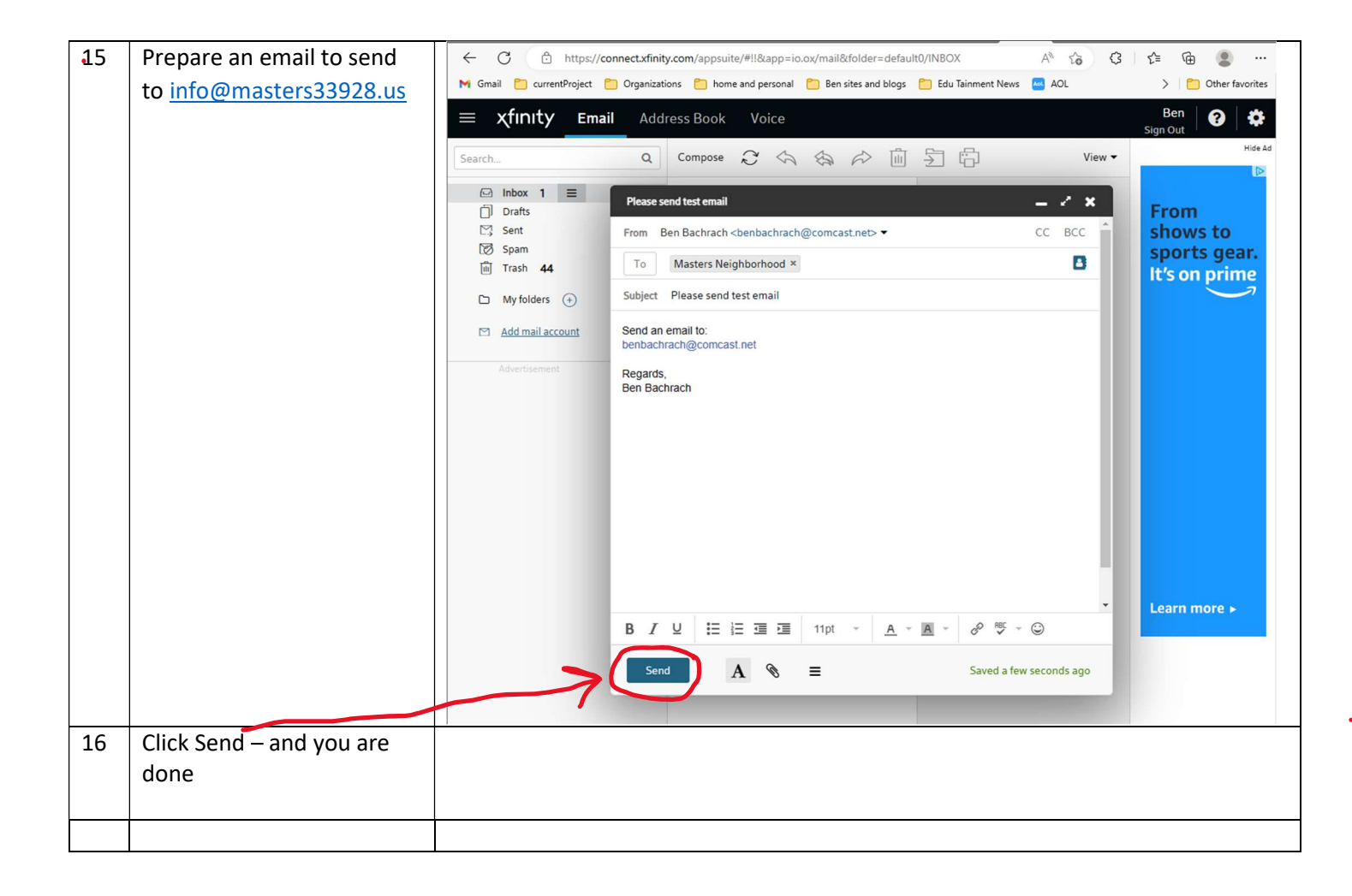

•